## SØBY Webshop

Guide to your first login

 $\bigcirc \bullet \bullet \bullet \bullet$ 

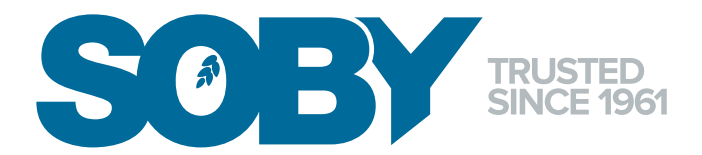

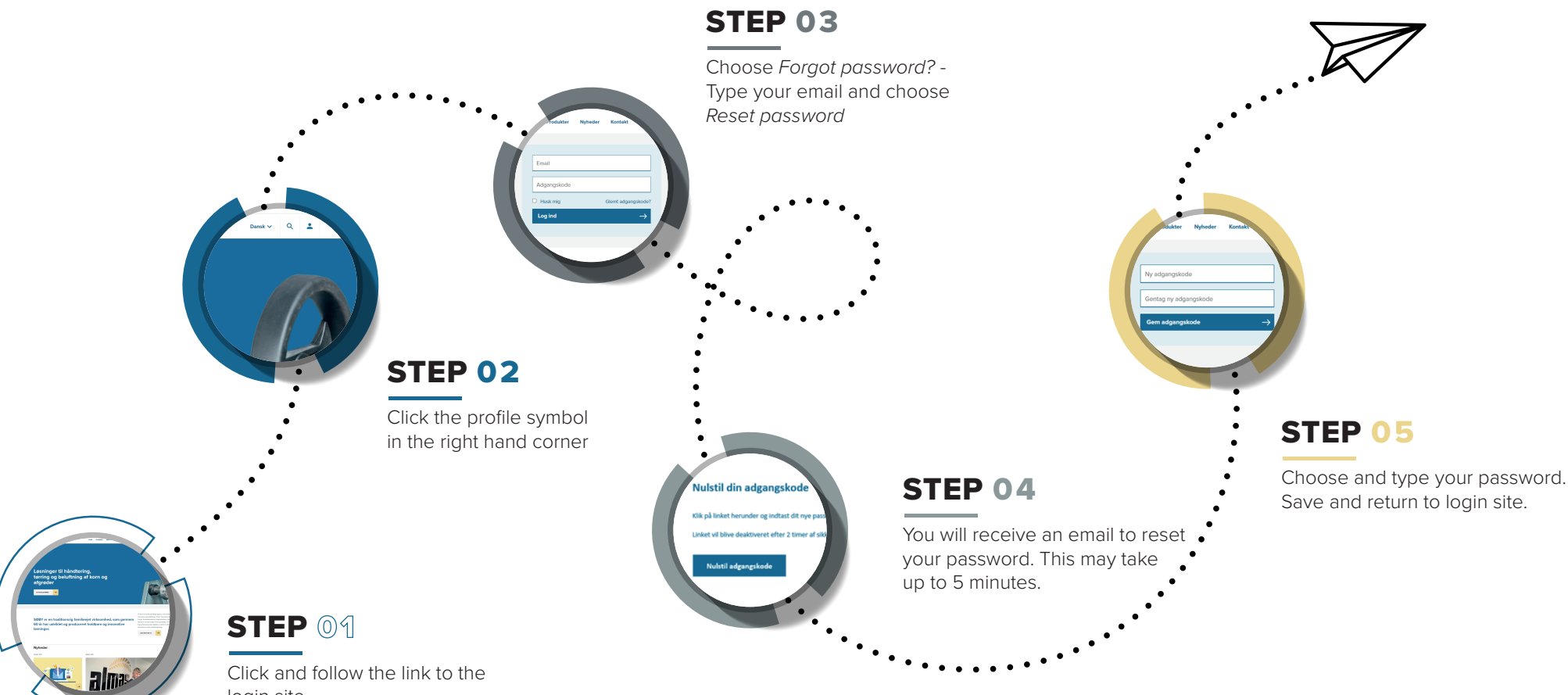

lick and follow the link t login site https://new.soby.com/en